# Zo reserveer je een tafel via de PingPongbaas app!

Gelukkig mogen we ook in de huidige tijd nog blijven tafeltennissen, ook al is het op anderhalve meter afstand van elkaar. Veel tafeltennisverenigingen maken gebruik van het PingPongbaas reserveringssysteem, zodat leden (en niet-leden) een tafel kunnen reserveren via de PingPongbaas app of de webpagina. In dit document lees je hoe je een reservering kunt plaatsen via de PingPongbaas app. Wil je een reservering doen via de webpagina? Vraag dan de juiste link even op bij je vereniging.

Volg onderstaande stappen om een tafel te reserveren bij jouw vereniging.

# Stap 1 - App downloaden of openen

Als je de (gratis) PingPongbaas app nog niet hebt gedownload, doe dit dan eerst even in de App Store of Play Store.

# Stap 2 - Registreren of inloggen

Maak een SportID (PingPongbaas account) aan als je die nog niet hebt. Een SportID is een vereiste om een reservering te kunnen maken, aangezien de verenigingen hierdoor inzicht krijgen in de personen die op de vereniging zijn geweest in het geval van een coronabesmetting.

## Stap 3 - Startscherm

Na het registreren of inloggen kom je in het startscherm van de app terecht. Om een reservering te doen klik je onderin het scherm op 'Reserveren'.

## Stap 4 - De kaart

Nu opent automatisch de PingPongbaas kaart. Vul bovenin de zoekbalk de naam van jouw vereniging in of zoek op plaatsnaam. Als jouw vereniging als speellocatie is geregistreerd in de PingPongbaas app dan komt deze vervolgens tevoorschijn. Selecteer je vereniging.

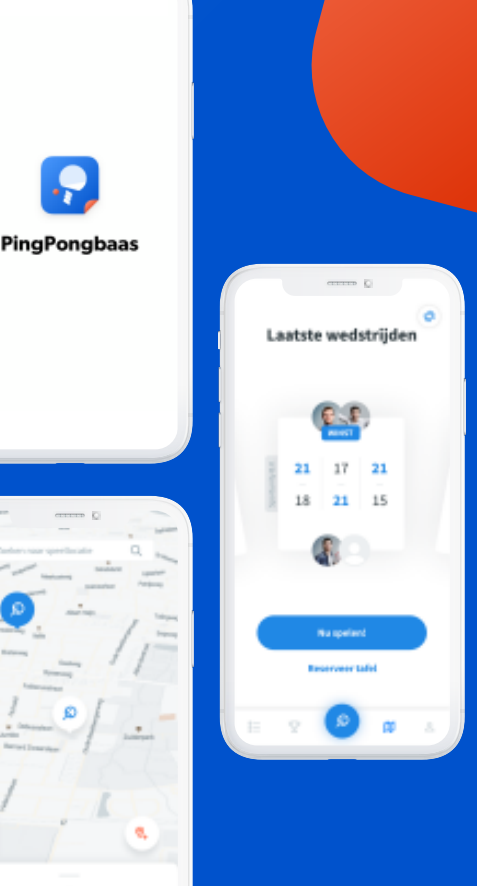

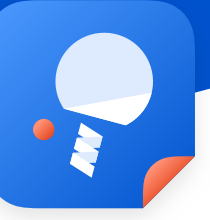

TTV Serv

#### Stap 5 - Hier spelen

Vervolgens zie je wat informatie over de vereniging staan. Klik op 'Hier spelen' om je reservering in te plannen. Als het niet mogelijk is om op deze knop te klikken of als je een melding krijgt dat reserveren nog niet mogelijk is, dan maakt jouw vereniging nog geen gebruik van het reserveringssysteem.

#### **Stap 6 - Reserveringsdetails**

Na het klikken op 'Nu spelen' zie je in het volgende scherm de mogelijkheid om de gegevens voor je reservering in te vullen.

#### Stap 7 - Plannen

Geef hier op wie je medespelers zijn (met wie je een tafel wilt reserveren), selecteer de datum, het gewenste tijdstip en de tafel die je wilt reserveren. Klik op 'Reserveer' als je alle gegevens hebt ingevuld. Je krijgt nu een bevestigingsscherm te zien.

#### Stap 8 - Reservering bevestigd!

Super, je tafel is nu gereserveerd. Wil je de gemaakte reservering inzien of toch annuleren? Open dan de wedstrijdenpagina en klik op 'Gepland'. Hier zie je jouw zojuist gemaakte reservering staan en eventuele eerder gemaakte reserveringen. Selecteer de reservering om meer informatie in te zien of om de reservering te annuleren via de 'Reservering annuleren' knop onderin het scherm.

TTV Serve

Je tafel is ereserveerd! Sportunity B.V.

08:35-89:45 Tarlel 1

Is het bijna zover om te gaan tafeltennissen bij je vereniging? Meld je dan voorafgaand aan het gereserveerde tijdstip even bij binnenkomst. Neem vooraf ook altijd even de protocollen van de vereniging zelf goed door.

Heb je toch nog vragen over het reserveringssysteem? Neem dan gerust contact op via bazen@pingpongbaas.club .

# Veel speelplezier!